# 1. Modul ISP

Po přihlášení v SIS otevřete modul Individuální studijní plán Ph.D. studentů:

| SIS Studijní informační s         | <b>systém</b> (verze jádra: 2512)            | Studium:              |                      |
|-----------------------------------|----------------------------------------------|-----------------------|----------------------|
| 59:48 🔰 🖈 Textový režim Jiná role |                                              |                       |                      |
| SIS4                              |                                              |                       |                      |
| SIS4                              |                                              |                       |                      |
| Výuka                             |                                              |                       |                      |
| Předměty                          | 🤣 Zápis předmětů a rozven                    | tudijní mezivýsledky  | 22 Termíny zkou<br>2 |
| Témata prací (Výběr práce)        | Státní závěreč s z oušky -<br>(STUDENT)      | Anketa                |                      |
| Rozvrh                            |                                              |                       |                      |
| Rozvrh NG                         | Individuální studijní plán Ph.D.<br>studentů |                       |                      |
| Přijímací řízení                  |                                              |                       |                      |
|                                   | 🥂 Dodmínky přijímacího řízoní                | Evidanca programů CŽV |                      |

# 2. Studijní plán

Pokud není založen, založte ho (na Oddělení pro vědeckou činnost vám musí být přidělen školitel a disertační práce). \* Klikněte na záložku Zápis do předmětů z plánu.

\* Nebo zvolte přímo z domovské stránky SIS modul Zápis předmětů a rozvrhu.

| Individuální s<br>Hledání v individu | <b>studijní plán Ph.D</b><br>Jálních plánech PhD | . studentů | (verze: 808) | Studium: 🗲    |             |        |
|--------------------------------------|--------------------------------------------------|------------|--------------|---------------|-------------|--------|
| 59:57 👌 ¥ ★ 🚨 Plán<br>Hledat         | Zápis předmětů z plánu                           | <b>c</b> 2 |              |               |             |        |
| Jméno a příjmení                     | Stav plánu                                       |            | Plán         | Studijní stav | Rok přijetí | Školit |
|                                      | Plán není zalo                                   | žen 🖉      |              | studuje       | 2023        | doc. F |

# 3. Modul Zápis předmětů a rozvrhu

Proveďte přípravu předmětů ke kontrole (klik na trojúhelníček – zmizí zelené kolečko).

| Zápis předmětů a rozvrhu (verze: 398)<br>Pedagogická fakulta, 2023/2024, zimní semestr, zápis do 1. ročníku |                                                                                    |                 |                                    |                                                  |          |  |  |
|----------------------------------------------------------------------------------------------------|------------------------------------------------------------------------------------|-----------------|------------------------------------|--------------------------------------------------|----------|--|--|
| 59:57 🚖 🖌 🖈 🚨 Zapsane                                                                                       | Zápis (ISP doktoranda)                                                             | Zápis (vlastní) | Kontrola (už zapsaných             | předmětů) Povolené p                             | vředměty |  |  |
| - Filtr:                                                                                                    |                                                                                    | 1               |                                    |                                                  |          |  |  |
| Rok a semestr: 2023/2024                                                                                    | , zimní semestr [Změnit]                                                           |                 |                                    |                                                  |          |  |  |
| Zobrazit: 🧿 pouze                                                                                           | předměty z aktuální fakulty                                                        |                 |                                    |                                                  |          |  |  |
| 🔘 předmě                                                                                                    | ěty ze všech fakult                                                                |                 |                                    |                                                  |          |  |  |
| Zobraz                                                                                                    | it                                                                                 |                 |                                    |                                                  |          |  |  |
| Přejít na Hodnocení plachí ISP                                                                              | Proved'                                                                            |                 |                                    |                                                  |          |  |  |
|                                                                                                    |                                                                                    |                 |                                    |                                                  |          |  |  |
| Kód Název                                                                                                   |                                                                                    |                 | Odkazy                             | Kapacita 🧷                                       | Dop      |  |  |
| Kód Název<br>Povinné z edměty                                                                               |                                                                                    |                 | Odkazy                             | Kapacita 🤔                                       | Dop      |  |  |
| Kód Název<br>Povinné z edměty<br>Modul 52: Al Další povinnost                                               | i a aktivity - Povinné před                                                        | lměty           | Odkazy                             | Kapacita 🛿                                       | Dop      |  |  |
| Kód Název<br>Povinné z edměty<br>Modul 92: fil Další povinnost<br>🏡 OPD 1006A Účast                         | <b>i a aktivity - Povinné před</b><br>na konferenci - souhrn                       | dměty           | Odkazy                             | Kapacita 9                                       | Dop      |  |  |
| Kód Název<br>Povinné v edměty<br>Modul 22: Al Další povinnost<br>A OPD 1D006A Účast<br>A OZ D007A Publika   | <mark>i a aktivity - Povinné přec</mark><br>na konferenci - souhrn<br>ace - souhrn | lměty           | Odkazy<br>[předměty]<br>[předměty] | Kapacita         Ø           0 / x         0 / x | Dop      |  |  |

## 4. Povolené předměty k zápisu

Na záložce Povolené předměty k zápisu:

- 1. Podejte Žádost o kontrolu povolení (počkejte cca 5 sekund).
- 2. Kliknutím Obnovte výsledek.

| Zápis předmětů a rozvrhu (verze: 398)<br>Pedagogická fakulta, 2023/2024, zimní semestr, zápis do 1. ročníku                                                                                                    |                              |  |  |  |  |
|----------------------------------------------------------------------------------------------------|------------------------------|--|--|--|--|
| 59:57 🗟 🖌 🖈 🚇 Zapsané Zápis (ISP doktoranda) Zápis (vlastní) Kontrola (už zapsaných předměti                                                                                                    | Povolené předměty (k zápisu) |  |  |  |  |
| Kontrola:                                                                                                    |                              |  |  |  |  |
| Rok a semestr: 2023/2024, zímní semestr [Změnit]<br>Datum poslední žádosti: 07.09.2023 15:49<br>Datum poslední kontroly: 07.09.2023 15:49<br>Výsledek poslední kontroly: Nenašly se chyby<br>Poslední změna v zápisu: Di Žádost o kontrolu povolení<br>Obnovit výsledek |                              |  |  |  |  |
| ♦♦ Kód ♦♦ Název                                                                                                    |                              |  |  |  |  |
| OPDA1A031A Cizí jazyk - anglický jazyk                                                                                                    |                              |  |  |  |  |
| OPDD1D101A Aktuální problémy historické vědy                                                                                                    |                              |  |  |  |  |
|                                                                                                    |                              |  |  |  |  |

## 5. Zápis (ISP doktoranda)

Na záložce Zápis (ISP doktoranda) proveďte zápis do předmětu:

- 1. Zaklikněte prázdné kolečko.
- 2. Potvrďte kliknutím na ikonku Zapsat (na stránce úplně dole).
- 3. Po provedení zápisu všech zvolených předmětů přejděte do modulu ISP.

| Zápis předmětů a rozvrhu (verze: 398)<br>Pedagogická fakulta, 2023/2024, zimní semestr, zápis do 1. ročníku                                                                                                    |                                                  |                                                             |                 |                                   |                       |       |  |  |
|----------------------------------------------------------------------------------------------------|--------------------------------------------------|-------------------------------------------------------------|-----------------|-----------------------------------|-----------------------|-------|--|--|
| 59:5                                                                                                    | 7 🖻 🖬 🛪 🕮 🔀                                      | apsan Zápis (ISP doktoranda)                                | Zápis (vlastní) | Kontrola (už zapsaných předmě     | étů) Povolené pře     | dměty |  |  |
| - F                                                                                                    | Filtr:                                           |                                                             |                 |                                   |                       |       |  |  |
| F                                                                                                    | Rok a semestr: 2023/2024, zimní semestr [Změnit] |                                                             |                 |                                   |                       |       |  |  |
|                                                                                                    | Zobrazit: 🧿                                      | pouze předměty z aktuální fakulty                           | r               |                                   |                       |       |  |  |
|                                                                                                    | 0                                                | předměty ze všech fakult                                    |                 |                                   |                       |       |  |  |
|                                                                                                    |                                                  | Zobrazit                                                    |                 |                                   |                       |       |  |  |
| Přejí                                                                                                    | t na Hodnocení pln                               | ění ISP 🔄 Proveď 🗲 🍮                                        |                 |                                   |                       |       |  |  |
|                                                                                                    | Kód                                              | Název                                                       |                 | Odkazy                            | Kapacita 🔊            | Dop   |  |  |
| Povi                                                                                                    | Povinné předměty                                 |                                                             |                 |                                   |                       |       |  |  |
| Modu                                                                                                    | ul A1: HI Povinné                                | předměty s výstupem zkoušky                                 |                 |                                   |                       |       |  |  |
|                                                                                                    | OPDA1A02                                         | Cizí jazyk - anglický jazyk                                 |                 | [předměty] [rozvrh]               | 1 / x / (0)           |       |  |  |
|                                                                                                    |                                                  |                                                             |                 |                                   |                       |       |  |  |
| 1                                                                                                    | OPP JID 1010                                     | Patorandský seminář l                                       |                 | [předměty] [rozvrh]               | 1 / x / (10)          |       |  |  |
| <ul> <li></li> <li></li> <li><th>OPPUID1010<br/>OPDD1D105A</th><th>vetorandský seminář l<br/>Historie ve veřejném prostoru: úvo</th><th>d do studia</th><th>[předměty] [rozvrh]<br/>[předměty]</th><th>1 / x / (10)<br/>0 / x</th><th></th></li></ul> | OPPUID1010<br>OPDD1D105A                         | vetorandský seminář l<br>Historie ve veřejném prostoru: úvo | d do studia     | [předměty] [rozvrh]<br>[předměty] | 1 / x / (10)<br>0 / x |       |  |  |

\* Proveďte zápis všech předmětů dle celého studijního plánu – předměty jsou nastaveny tak, že se vždy s novým akademickým rokem posune možnost jejich plnění do následujícího akademického roku.

\* Úplný přehled studijních povinností v rámci studijního programu naleznete zde: <u>https://pedf.cuni.cz/PEDF-2978.html</u>

## 6. Modul ISP

Otevřete oddíl **Přehled povinností**.

# 1. Zvolte v nabídce Skupiny předmětů.

2. Potvrďte tlačítkem Přidat.

| - Hist           | Historie vyjádření k návrhu a důvodů vracení individuálního studijního plánu |                      |             |              |          |             |                    |
|------------------|------------------------------------------------------------------------------|----------------------|-------------|--------------|----------|-------------|--------------------|
| Plán             | Kdy                                                                          | Komu                 | Kdo         |              | Osoba    | 1           |                    |
| * nenale:        | zena žádná data                                                              |                      |             |              |          |             |                    |
| – Dise           | ertační práce a p                                                            | ostup v přípravě dis | ertační prá | се           |          |             |                    |
| 00               | Тур                                                                          | Název, podrobnosti   |             |              |          |             |                    |
|                  | disertační práce<br>postup v přípravě<br>disertační práce                    | Disertacni prace     |             |              |          |             |                    |
| 📃 Prů            | běh studia                                                                   |                      |             |              |          |             |                    |
| 00               | Název, podrobnost                                                            | ti                   |             |              |          |             |                    |
|                  |                                                                              |                      |             |              |          |             | -                  |
| Pre<br>* nenale; | hled povinnosti<br>zena żádná data                                           | -                    |             |              |          |             | 1 .                |
| 🗈 přid           | at Opředmět                                                                  | O popis předmětu 🤇   | ) publikace | O konference | O stáž O | kurz 🔘 jiné | 💿 skupiny předmětů |
| Student akce:    |                                                                              |                      |             |              |          |             |                    |
| postoup          | postoupit plán školiteli 🗸 🗈 proveď                                          |                      |             |              |          |             |                    |
| 1 text náp       | ා<br>text nápovědy pro studenta                                              |                      |             |              |          |             |                    |
| 0 🛛 0            | Oficiální dokumentace Technická podpora na fakultě – HELPDESK SIS            |                      |             |              |          |             |                    |

#### V novém okně

- 1. Zvolte Předměty z předzápisu.
- 2. Navolte aktuální akademický rok a semestr; označte předměty, které chcete zapsat.
- 3. Zvolte Zapsat vybrané předměty a potvrďte tlačítkem Odeslat.

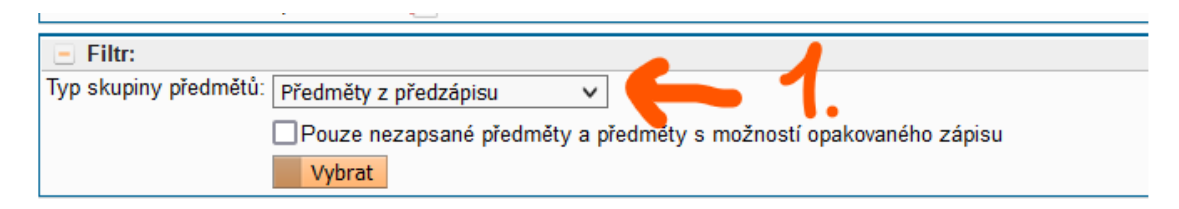

| 🛃 Akademický rok        | Semestr                                                              | Kód předmětu        | Předměty                                |  |  |  |  |
|-------------------------|----------------------------------------------------------------------|---------------------|-----------------------------------------|--|--|--|--|
| Předměty z předzápisu   |                                                                      | - 🤈                 |                                         |  |  |  |  |
| 2023/2024 ~             | zimní 🗸                                                              | APA031A             | Cizí jazyk - anglický jazyk             |  |  |  |  |
| 2023/2024 ~             | zimní 🗸                                                              | OPDD1D101A          | Aktuální problémy historické vědy       |  |  |  |  |
| 2023/2024 ~             | zimní 🗸                                                              | OPDD1D103A          | Filozofie                               |  |  |  |  |
| 2023/2024 ~             | zimní 🗸                                                              | 20PDD1D104A         | Doktorandský seminář l                  |  |  |  |  |
|                         |                                                                      | <u>J.</u>           |                                         |  |  |  |  |
| 🕑 Akce:                 | Akce:                                                                |                     |                                         |  |  |  |  |
| * Označené:             | Označené: V D Odeslat                                                |                     |                                         |  |  |  |  |
| ▲ Podle ust             | p řádu                                                               | u ní možno do ISP v | vkládat předměty absolvované v předchoz |  |  |  |  |
| Zapsat vybrané pře      | edměty 🦲                                                             |                     |                                         |  |  |  |  |
| Zapsat celý blok př     | edmětů                                                               |                     |                                         |  |  |  |  |
| 🕆 🚨 Oficiann uokumemace | 😯 🚨 Oficiann uokumentace recumentá podpora na fakultě – HELPDESK SIS |                     |                                         |  |  |  |  |

# Zapsané předměty se vám zobrazí v oddíle **Přehled povinností**. Tyto předměty můžete dále editovat, dle pokynů **školitele** a **Oddělení pro vědeckou činnost.**

| Přehled povinností                                                                                                    |            |                                   |  |  |  |
|----------------------------------------------------------------------------------------------------|------------|-----------------------------------|--|--|--|
| I II                                                                                                    | Kód<br>O O | Název, podrobnosti                |  |  |  |
| 🔒 🌌 předmět                                                                                                    | ASZTV0082  | Geocaching                        |  |  |  |
| 🔒 🌌 předmět                                                                                                    | OPDA1A031A | Cizí jazyk - anglický jazyk       |  |  |  |
| 🔒 📝 předmět                                                                                                    | OPDD1D101A | Aktuální problémy historické vědy |  |  |  |
| 🔒 📝 předmět                                                                                                    | OPDD1D103A | Filozofie                         |  |  |  |
| 🔒 🌌 předmět                                                                                                    | OPDD1D104A | Doktorandský seminář l            |  |  |  |
| přidat     opředmět     oppis předmětu     opublikace     konference     stáž     kurz     jiné     skupiny předm      Student akce:      postoupit plán školiteli     proveď |            |                                   |  |  |  |
| _0                                                                                                    |            |                                   |  |  |  |